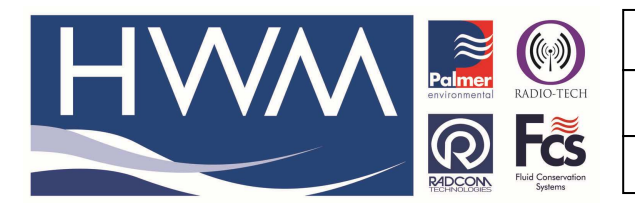

Made By: AB 15/01/15

Version: 1.0

Title-Pegasus + setting changes remotely

(Issue 1)

### How to remotely configure changes to Pegasus +

With Pegaus+ pressure controllers which are sending data into Datagate / HWMOnline using GPRS UDP, changes can be remotely made using Radwin Software (version 4.68.3 or above) by following the procedure below.

1. Starting in Radwin View go to 'Download Options' and select 'Advanced Download/Upload/Utilities' choose 'Enter New Parameters'

| Advanced Download/Upload/ | Jtilities                       |                    | ×                         |
|---------------------------|---------------------------------|--------------------|---------------------------|
| Logger                    |                                 |                    |                           |
| Type:<br>Connection:      | Pegasus Plus ( PRV Controller ) | • Baud:<br>• Port: | 🞜 19200 💌<br>🞜 COM2: St ▼ |
| Download/Upload Utilities | <br>Bignal                      |                    |                           |
| C Download Parameter Sel  | tings For Last Recording        |                    |                           |
| C Download Parameter Set  | tings And All Recorded Data     |                    |                           |
| C Download Last Number (  | )f Hours Data: 6 💌              |                    |                           |
| C Download Logger Memo    | y From Address: 0               | Of Length:         | 0                         |
|                           |                                 | OK                 | Cancel                    |

2. Next if stored on your local Radwin database click 'Location' and choose the Pegasus + logger you wish to update -

| Select Datab | ase Location                                   |        |
|--------------|------------------------------------------------|--------|
| Locations    | E > m .                                        | **     |
| E C:\Radw    | vin\DATA                                       |        |
|              | O0OF :                                         |        |
|              | 39996 :<br>39997 : 4 input LX                  | -      |
|              | 40567 : Sarn Solar                             | =      |
|              | 41749 : Demo Multilog Pressure Flow            |        |
|              | 50001 : Multilog with 4-20mA                   |        |
|              | 69589 : New Modem Sample 1                     |        |
|              | _+37652 : New Modern sample 2 with Sonic Sense |        |
|              | PSEUDO : Pseudo channel test                   | -      |
| 40649 Pe     | gasus + New Case OK                            | Cancel |

3. Click "Load" to load the data (if available)

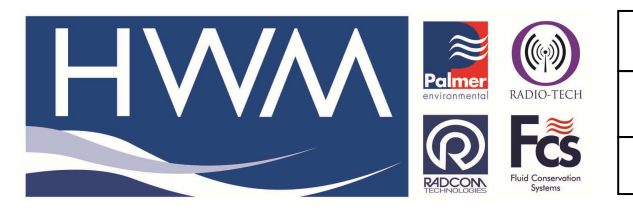

Version: 1.0

Title-Pegasus + setting changes remotely

Made By: AB 15/01/15

(Issue 1)

| Pegasus Plus ( PRV (<br>  Identity<br>  Controller<br>  Control Status                         | Location:            | 40649 Pegasus + New Case                                                                            |           |
|------------------------------------------------------------------------------------------------|----------------------|----------------------------------------------------------------------------------------------------|-----------|
| ) Time Control<br>) Secondary Time Control<br>) Flow Control<br>) Manual Override              | Time<br>Logger Time: | 11:51:36 15/01/2015                                                                                 |           |
| Channel Configuration<br>  Channel Configuration<br>  Main Recording                           | Comments:            | Test Comment.                                                                                       |           |
| Secondary Recording<br>Data Display Configurat<br>Comms<br>GPRS Configuration<br>Power Windows | Site Info:           | Halma Water Management<br>Ty Coch House<br>Llantarnam Park Way<br>CWMBRAN<br>UK<br>NP44 3AW ÀL 14Ÿ( | A         |
|                                                                                                |                      |                                                                                                    |           |
|                                                                                                | Load                 | Save                                                                                                | ad Cancel |

4. Update or enter the parameters in the Control Status, Time Control and/or Flow Control tables ensuring Dead Band (Default 1), Control Gain (Default 12), Fault Pressure and Fault Timeout are specified.

| Identity                                                                 | Control Mades         |                 |                           |               |
|--------------------------------------------------------------------------|-----------------------|-----------------|---------------------------|---------------|
| Controller                                                               | Control Mode:         | Time and Flow 💌 | No Latch                  | <u>-</u>      |
| Control Status                                                           | Control Status:       | Disabled        | Target Selection: Highe   | st Pressure 🔄 |
| Secondary Time Control                                                   | Current Pressure:     | 18.800000       | Target Pressure:          | 19.300000     |
| Manual Override                                                          | Dead Band:            | 0.100000        | Control Gain:             | 24            |
| Channel Configuration                                                    | Control Restart Time: | 16:10:26 01/    | 12/2014                   |               |
| J Pseudo Recording<br>J Secondary Recording<br>J Data Display Configurat | Fault Pressure:       | 25.000000       | Fault Timeout (Minutes ): | 180           |
| GPRS Configuration                                                       | Fault Condition:      | Active          |                           |               |
| Power Windows                                                            |                       |                 |                           |               |

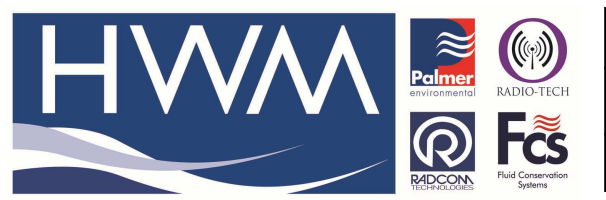

Version: 1.0

## Title-Pegasus + setting changes remotely

Made By: AB 15/01/15

(Issue 1)

| Pegasus Plus ( PRV ( Identity Controller Control Status                                                                   | Time Control<br>Summer Time (dd/mm): 2<br>Time Adjustment 1 | 4/03 📩 Win<br>Hour(s) | iter Time (dd/mm): | 24/1 | 0 📩  |
|----------------------------------------------------------------------------------------------------|-------------------------------------------------------------|-----------------------|--------------------|------|------|
| Time Control     Secondary Time Control     Flow Control                                                                  | Switching Times:                                            |                       | Exp                | and  | Edit |
| Manual Override                                                                                                    | Day:                                                        | Time:                 | Pressure:          |      | ~    |
| Logging     Channel Configuration     Main Recording     Pseudo Recording     Secondary Recording     Secondary Recording | Every Day                                                   | 05:00                 | 17.0               |      |      |
|                                                                                                    | Every Day                                                   | 06:00                 | 25.0               |      | H    |
|                                                                                                    | Every Day                                                   | 20:00                 | 25.0               |      |      |
|                                                                                                    | Every Day                                                   | 21:00                 | 17.0               |      |      |
|                                                                                                    | Disabled                                                    | :                     | 10000              |      |      |
|                                                                                                    | Disabled                                                    |                       | 1.0000             |      |      |
| GPRS Configuration                                                                                                    | Disabled                                                    | :                     | 0.000              |      |      |
| E Power Windows                                                                                                    | Disabled                                                    | :                     |                    |      |      |
|                                                                                                    | Disabled                                                    | ;                     | 0.0000             |      |      |
|                                                                                                    | Disabled                                                    | ;                     | 2222               |      |      |
|                                                                                                    | Disabled                                                    | 12412                 | 0.2202             |      | -    |

| Pegasus Plus ( PRV (<br>) Identity<br>  Controller                                                                                                    | Flow Control                                                                                            | e (mm:ss): 00:05                                                                                     | + Flow Av | veraging Factor: | 6      |
|----------------------------------------------------------------------------------------------------|----------------------------------------------------------------------------------------------------|----------------------------------------------------------------------------------------------------|-----------|------------------|--------|
| J Time Control                                                                                                    | Flow Modulatio                                                                                          | n Table:                                                                                             |           |                  | Edit   |
| Secondary Time Control                                                                                                    | Flow Rate:                                                                                              | Pressure:                                                                                            | -         | 2                | -      |
| Manual Override Logging Channel Configuration Main Recording Pseudo Recording Secondary Recording Data Display Configurat Comms GPRS Configuration Power Windows | 0.00<br>1.00<br>2.00<br>3.00<br>4.00<br>5.00<br>6.00<br>7.00<br>8.00<br>9.00<br>10.00<br>12.00<br>15.00 | 14.1<br>15.1<br>15.8<br>17.0<br>17.6<br>18.2<br>19.0<br>19.8<br>20.8<br>22.7<br>24.1<br>25.3<br>26.6 |           |                  |        |
|                                                                                                    | 17.00                                                                                                   | 28.2                                                                                                 |           |                  |        |
|                                                                                                    | Load                                                                                                    | Save                                                                                                 |           | Upload           | Cancel |

5. Click "Upload..." (accept any comment messages you see)

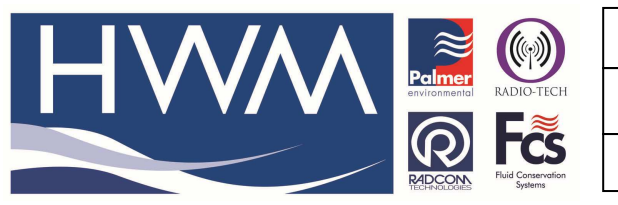

Version: 1.0

## **Title-Pegasus + setting changes remotely**

Made By: AB 15/01/15

(Issue 1)

| Location406                                                                      | i49 Pegasus + N                  | lew Case                     |       |                   |
|----------------------------------------------------------------------------------|----------------------------------|------------------------------|-------|-------------------|
| Туре:                                                                            | 🖪 Pegasu                         | is Plus ( PRV Controller ) 🔄 | Baud: | <b>न्हि</b> 19200 |
| Connection:                                                                      | Direct (Cab                      | le) 💌                        | Port: | SCOM2: St         |
| GSM Data Number:                                                                 |                                  |                              |       |                   |
| SIM Voice Number:                                                                | +4478607                         | 69404                        |       |                   |
| ptions Main Recording Parai Secondary Recording General Parameters Configuration | ns and Restart<br>Params and Res | tart                         |       |                   |
| Opdate Logger Time     GPRS Parameters                                           |                                  |                              |       |                   |
| Update Logger Time as:                                                           |                                  | PC Time                      | ÷     |                   |
|                                                                                  |                                  |                              |       |                   |

6. Choose connection type GPRS and ensure the SIM Voice Number is that of the Pegasus you wish to command

| Location406          | 49 Pegasus + New                     | Case                    |       |                  |
|----------------------|--------------------------------------|-------------------------|-------|------------------|
| Туре:                | Pegasus P                            | lus (PRV Controller ) 🛫 | Baud: | <b>a</b> 19200 _ |
| Connection:          | GPRS                                 | •                       | Porti | GCOM2: St 💌      |
| Address:             | 5                                    |                         | Sel   | ect HTTP/FTP     |
| SIM Voice Number:    | +4478607694                          | 104                     |       |                  |
| ptions               |                                      |                         |       |                  |
| Main Recording Paran | ns and Restart<br>Params and Restari | Ň                       |       | *                |
| General Parameters   |                                      |                         |       |                  |
| Channel Configuratio | n And Stop Recordin                  | g                       |       |                  |
| Update Logger Time   |                                      |                         |       |                  |
|                      |                                      |                         |       | *                |
| GPRS Parameters      |                                      |                         |       |                  |
| GPRS Parameters      |                                      | PC Time                 | Ψ.    |                  |

7. Next click "Select HTTP/FTP..."

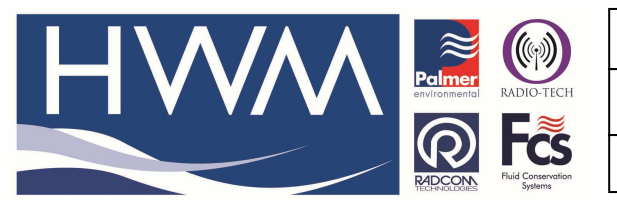

Version: 1.0

# Title-Pegasus + setting changes remotely

Made By: AB 15/01/15

(Issue 1)

| Sele                      | st<br>ect a position followed by OK, or do<br>Iress. Select Edit to enter or update | uble dick the position row, to select an HTTP/FTP<br>the HTTP/FTP site details at this position. |    |
|---------------------------|-------------------------------------------------------------------------------------|--------------------------------------------------------------------------------------------------|----|
|                           | HTTP Address:                                                                       | FTP Address:                                                                                     |    |
| 101<br>101<br>102         | https://www.hwmonline.com/apl                                                       |                                                                                                  | H  |
| (02)<br>(03]              |                                                                                     |                                                                                                  |    |
| କ୍ଷିର୍ (04)<br>କ୍ଷିର (05) |                                                                                     |                                                                                                  |    |
| [06]                      |                                                                                     |                                                                                                  | +  |
| ٠                         | III                                                                                 |                                                                                                  | +  |
| Edit                      |                                                                                     | OK Cano                                                                                          | el |

a. If your list is empty, click "Edit" for the first entry

| to update the lis | t.            | mation stored at this position | The definition of the select of the |
|-------------------|---------------|--------------------------------|-------------------------------------|
| ITTP Address:     |               |                                |                                     |
| HTTP Address:     | https://www.h | wmonline.com/api               |                                     |
| -TP Configuration |               |                                |                                     |
| FTP Address:      |               |                                | Passive Connection Mode             |
| FTP Port Number:  | 21            |                                |                                     |
| Username:         |               | Password:                      |                                     |
| Folder:           |               |                                |                                     |

and enter the HTTP address provided to you by HWM for your account.

8. Finally tick the check box "Control Parameters and Restart"

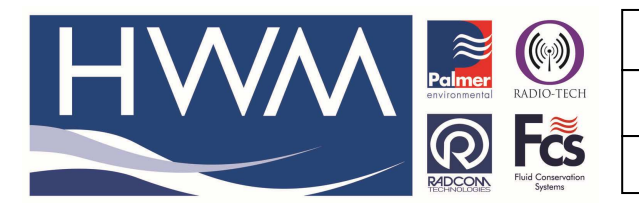

Version: 1.0

### **Title-Pegasus + setting changes remotely**

Made By: AB 15/01/15

(Issue 1)

| Location406            | 949 Pegasus + New Case              |       |                  |
|------------------------|-------------------------------------|-------|------------------|
| Туре:                  | 🗐 Pegasus Plus ( PRV Controller ) 🛫 | Baud: | <b>a</b> 19200 _ |
| Connection:            | GPRS 💌                              | Porti | 🔏 COM2: St 💌     |
| Address:               | https://www.hwmonline.com/api       | Sel   | ect HTTP/FTP     |
| SIM Voice Number:      | +447860769404                       |       |                  |
| ptions                 |                                     |       |                  |
| SIM Card Voice Numb    | per                                 |       | *                |
| Stop Secondary Reco    | ording                              |       | -                |
| Control Parameters a   | and Restart                         |       |                  |
| Secondary Time Para    | meters                              |       | *                |
|                        | DC Time                             |       |                  |
| Update Lodder Time as: | ICAL DUDIC                          | 2.01  |                  |

9. Radwin will now post a message to the server for the logger to collect next time it calls in

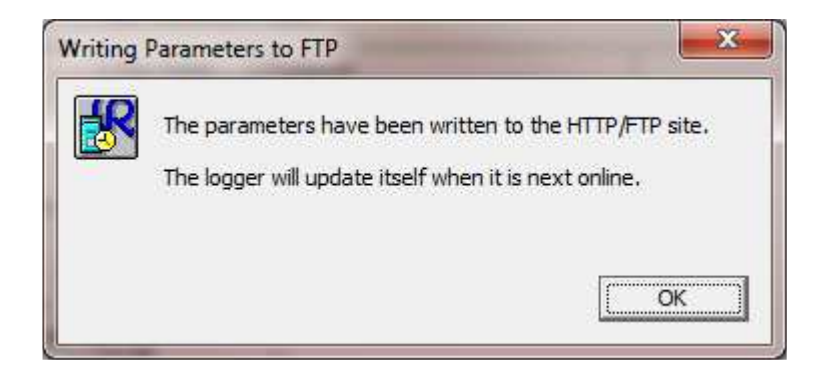

If you do not see this message, then please check with your network administrator.

10. If you have an account on HWMOnline, you can view the status at the bottom of the "Edit" screen for your site

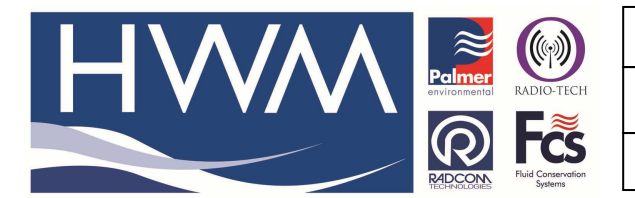

Version: 1.0

Title-Pegasus + setting changes remotely

Made By: AB 15/01/15

(Issue 1)

|  | Com | mand | File | 25 |
|--|-----|------|------|----|
|--|-----|------|------|----|

| Name                          |                                                | Date             | Status   |
|-------------------------------|------------------------------------------------|------------------|----------|
| Upload+4478                   | 50769404_150115121940_1501151220000000 rad.txt | 2015-01-15 12:20 | Waiting  |
| 44786076940                   | 4-150115121647.txt                             | 2015-01-15 12:16 | Accepted |
| 44786076940                   | 4-141212190154.txt                             | 2014-12-12 19:01 | Accepted |
| 44786076940                   | 4-141128124737.bt                              | 2014-11-28 12:47 | Accepted |
| 44786076940                   | 4-141128122715.txt                             | 2014-11-28 12:27 | Accepted |
| 44786076940                   | 4-141127171247.txt                             | 2014-11-27 17:12 | Accepted |
| 447860769404-141127164213.bxt |                                                | 2014-11-27 16:42 | Accepted |
| 44786076940                   | 4-141127154215.txt                             | 2014-11-27 15:42 | Accepted |
| 447860769404-141127153657.txt |                                                | 2014-11-27 15:36 | Accepted |
| 44786076940                   | 4-141127145224.txt                             | 2014-11-27 14:52 | Accepted |
| 447860769404-141127143234.txt |                                                | 2014-11-27 14:32 | Accepted |
| 44786076940                   | 4-141127142710.txt                             | 2014-11-27 14:27 | Accepted |
| 44786076940                   | 4-141127093213.txt                             | 2014-11-27 09:32 | Accepted |
| 447860769404-141127091729.txt |                                                | 2014-11-27 09:17 | Accepted |
| 44786076940                   | 4-141127090221.txt                             | 2014-11-27 09:02 | Accepted |
| 447860769404-141126181219 txt |                                                | 2014-11-26 18:12 | Accepted |
| 44786076940                   | 4-141126161222.txt                             | 2014-11-26 16:12 | Accepted |
| 44786076940                   | 4-141126155728.txt                             | 2014-11-26 15:57 | Accepted |
| 447860769404-141126153207.txt |                                                | 2014-11-26 15:32 | Accepted |
| 44786076940                   | 4-141126140219.txt                             | 2014-11-26 14:02 | Accepted |

#### **Document History:**

| Edition | Date of Issue | Modification | Notes |
|---------|---------------|--------------|-------|
| 1st     | 15/01/15      | Release      |       |
|         |               |              |       |